## 5. Modül: Mesafe Sensörü'nün devreye bağlanması ve Mblock kodlarının yazılması

Merhaba,

- Mesafe sensörümüzün ve LCD ekranımızın devreye bağlanması sağlandıktan sonra Mblock üzerinden kodları yazınız.
- LCD ekranımızı da bağlayacağımız için bir önceki modülde anlatıldığı şekilde LCD ekran eklentisinin mBlock içinde yüklü olması gerekmektedir.
- Önemli husus; Mesafe sensörü için ilk olarak Mblock içinde veri/blok kısmından
  'bir değişken oluştur' ile 'MESAFE' oluşturulmalıdır.
- Kodlar Mblock üzerinde yazıldıktan sonra Arduino Uno kartınızın Mblock programına bağlı olup olmadığını kontrol ediniz.
- Kontroller sağlandıktan sonra Mblock üzerinde sağ üst küşedeki 'ARDUİNO'YA YÜKLE' kısmını tıklayınız.

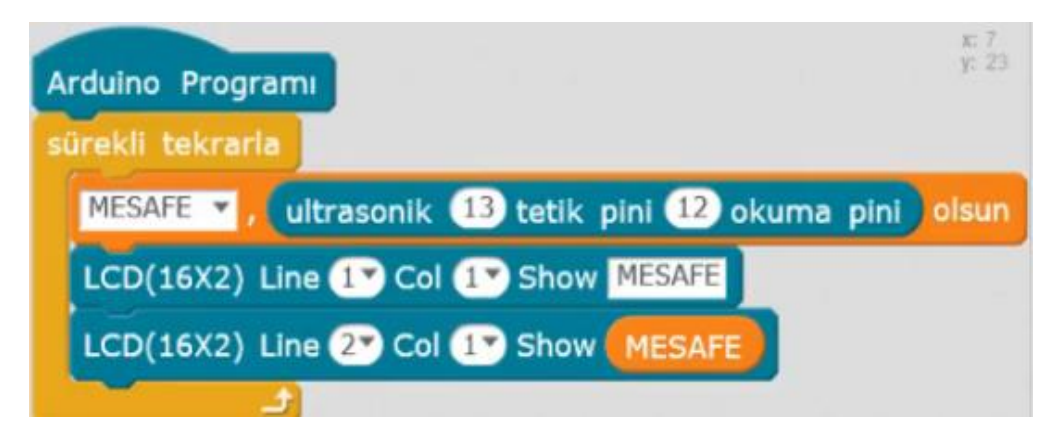

Şekil 1: Mblock Kodları